お得意様各位

令和5年1月17日

株式会社 タテムラ システムサービス課 福 生 市 牛 浜 1 0 4

## Windows版 給与支払報告書電子申告プログラム 「再」送付について

拝啓 時下ますますご清栄のこととお慶び申し上げます。平素は格別のお取引を賜り、誠にあ りがとうございます。

先日電話でご連絡した給与支払報告書電子申告プログラムの変換(内部バージョン)不具合を 改善し、プログラムが完成しましたのでお届けします。

すでに送信を行っている場合の対応等につきましてP.5にまとめました。ご一読いただきます ようお願いします。

同封の手順書をご参照の上、再度更新作業を進めていただきますようお願い申し上げます。

※前回発送のWin給与支払報告書電子プログラムの更新をまだ行っていない場合、前回CDは 廃棄して、今回の更新をおこなってください。

| 更新後、 | プログラムのバージョンは【 Ver 2.8.0.0 】になります。<br>↓             |
|------|----------------------------------------------------|
|      | № 給与支払報告書電子申差 Ver 2.8.0.0                          |
|      | 税理士     処理年 令和 4 ✓ 年分                              |
|      | 会社コード 二日 一日 日本 日本 日本 日本 日本 日本 日本 日本 日本 日本 日本 日本 日本 |

繁忙期にお客様には確認や再変換・送信作業等、大変なお手間を取らせてしまい申し訳ござい ません。

今後とも倍旧のお引き立ての程、宜しくお願い申し上げます。

敬具

\_\_ 送付資料目次

※ご注文又は改正保守のご契約にもとづき、以下の内容を同封しております。

送付プログラム | ※台数分のCD-Rを同封しています。

• Windows版 給与支払報告書電子申告プログラム 更新版 CD-R 1枚

案内資料

- ・ 同封物の解説及びバージョン一覧 ・・・・・・・ • • • • • • • 1
- ・ Windows11/10/8.1 Windows版プログラムインストール方法 ・・・・・・・・・2~4
- 給与支払報告書電子申告 不具合改善内容と対応について ・・・・・5

送付内容のお問い合わせ先 ——

送付内容に関するお問い合わせにつきましては、サービス課までご連絡くださいます ようお願いします。 尚、保守にご加入のお客様はフリーダイヤルをご利用ください。 TEL 042-553-5311 (AM10:00-12:00 PM1:00 $\sim$ 3:30) FAX 042-553-9901

# 同封物の解説

ご注文又は改正保守のご契約に合わせて、以下のCD-Rを同封しています。

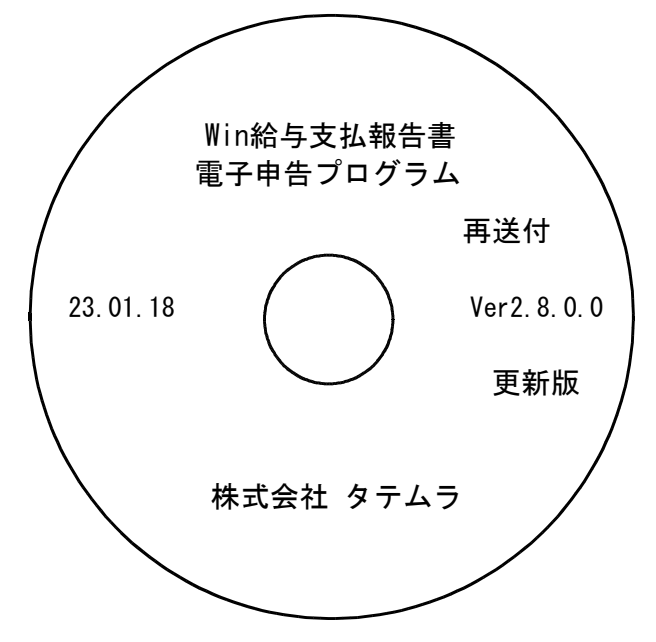

## ※Windows用CD-Rは機械1台に対して1枚必要です。

| NO | ラベル名 及び バージョン                                    | 枚数 | 備一考                                                                                      |
|----|--------------------------------------------------|----|------------------------------------------------------------------------------------------|
| 1  | Win給与支払報告書電子申告<br>プログラム <b>再送付</b><br>Ver2.8.0.0 | 1  | プログラムの再送付です。<br>前回発送のWin給与支払報告書電子申告プログラ<br>ムの更新を行っていない場合は、前回CDは廃棄<br>して、今回の更新をおこなってください。 |

※各プログラムがコンピュータにインストールされていない場合は『新規版』が必要です。

| 一【更新將         | <sub>反</sub> をインストールする前に、 <u>現在のバージョン確認</u> をお願いいたします】 ―――            |
|---------------|-----------------------------------------------------------------------|
| -             | プログラムを呼び出して、タイトルバーで確認します。<br>                                         |
|               | ₩ 給与支払報告書電子申告 Ver                                                     |
|               | 税理士 処理年 令和 🔍 年分                                                       |
|               | 会社コード                                                                 |
|               | 電子甲告データ 署名・送信 ユーティリティー                                                |
|               | 給与支払報告書電子申告プログラム Ver2.7.0.0                                           |
| ※今年の₩<br>前回C[ | in給与支払報告書電子申告プログラム更新を行っていないVer2.6.0.0の場合は、<br>Dを廃棄して、今回の更新をおこなってください。 |

#### 転送前の確認事項

●インストールを行う際は、全てのプログラムを終了してください。終了せずにインストール を行うとプログラムが正常に動作しないことがあります。(データ破損の可能性もあります)

# インストール方法

- 1. 今回送付したWin給与支払報告書電子申告プログラム更新版【再送付】CD-Rを用意して、 ドライブにセットします。
- 2. PCをダブルクリック→DVD RWドライブをダブルクリックします。

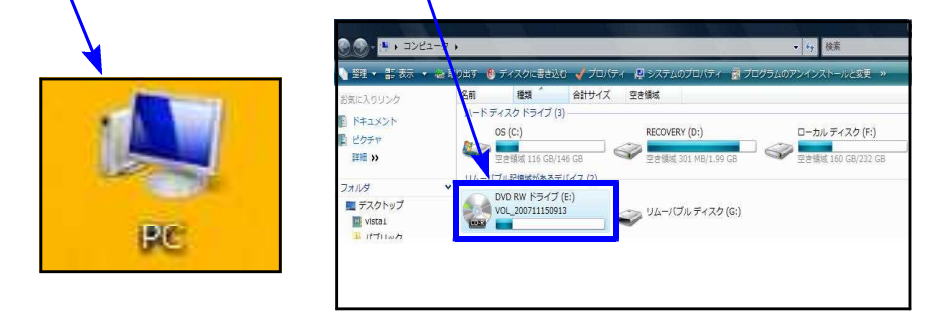

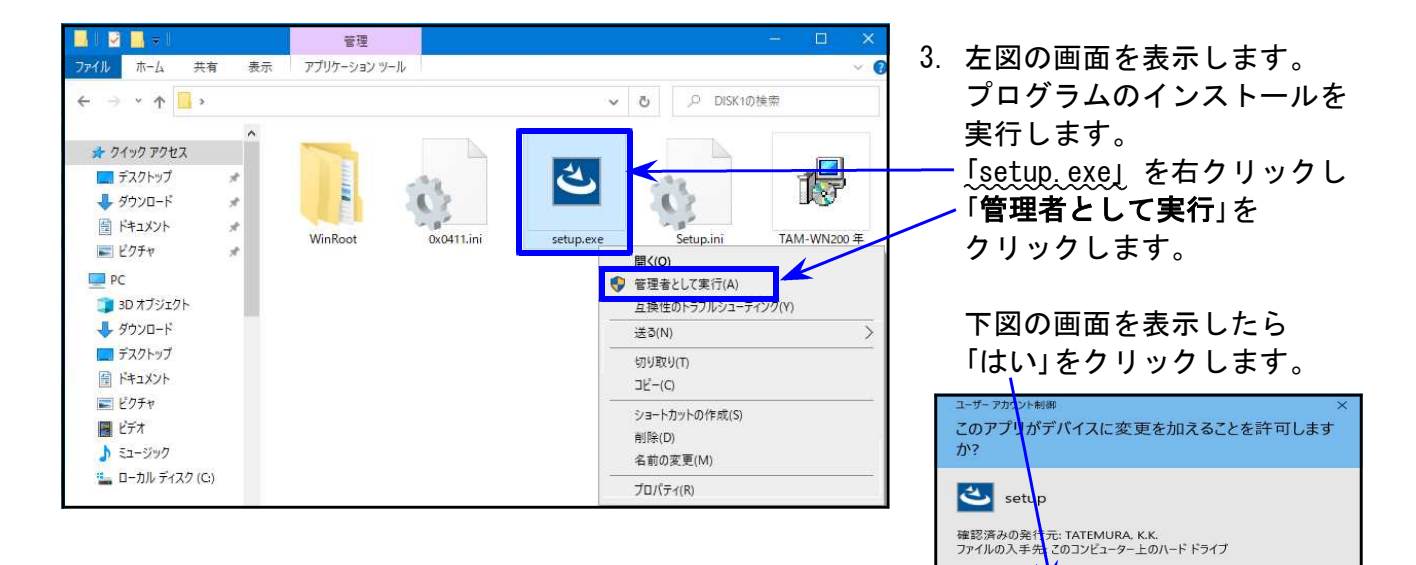

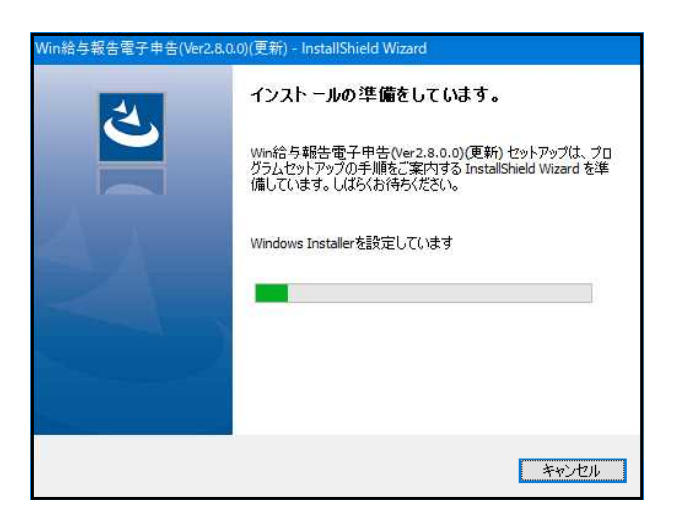

4. 左図の画面を表示します。

詳細を表示

はい

いいえ

そのまま5.の画面が出るまでお待ちください。

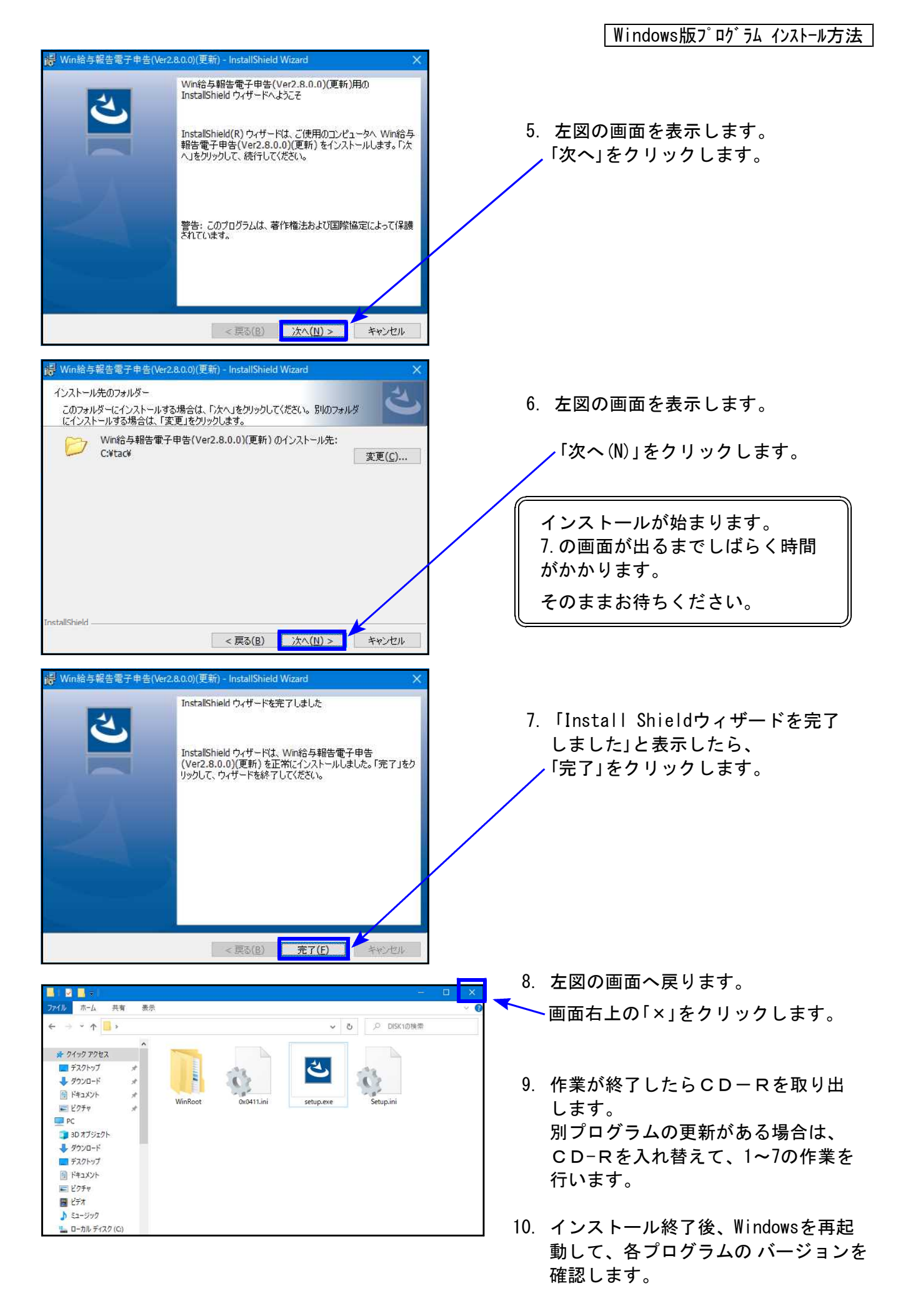

## 転送後の各プログラムのバージョン確認

インストール終了後、Windowsを再起動してプログラムのバージョンを確認します。

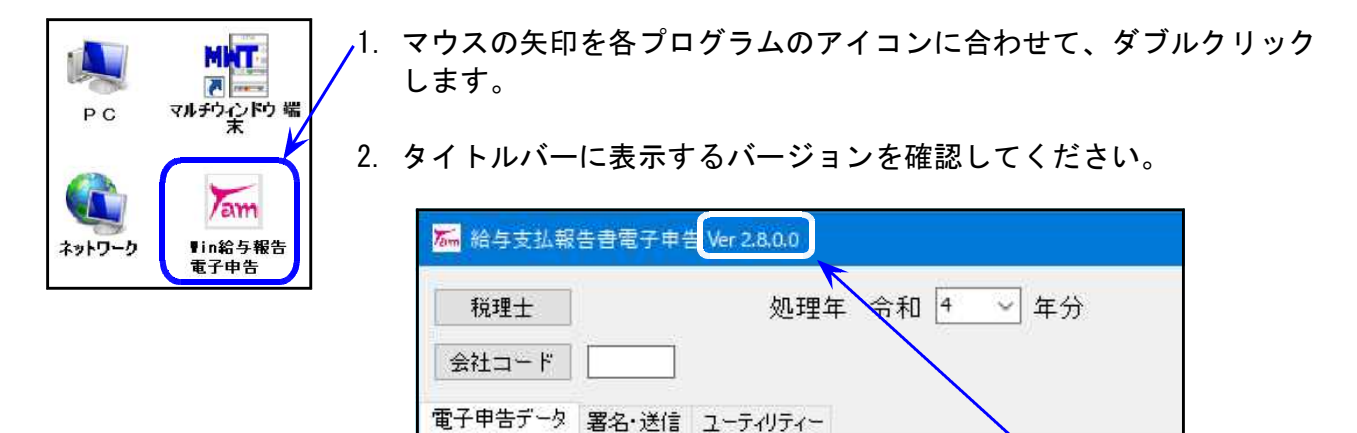

\*給与支払報告書電子申告 更新後のプログラムバージョン\* Ver 2.8.0.0

以上で更新作業は終了です。

23.01

### 不具合改善内容

変換データに付ける内部バージョンを更新しました。

「給与支払報告書」に付けるバージョンが昨年のものであったため、各自治体の受付において バージョンエラーを表示していました。

● 変換について

給与支払報告書電子申告のバージョンを「Ver2.8.0.0」にしてから、データ変換を行って いただきますようお願いします。

#### ● すでに送信済みデータに対しての対応について

**不受理メールが届いた場合のみ、**更新後のプログラムで変換して再送信してください。 ※受理されていないため、「新規」で変換してください。

Ver2.7.0.0で変換したデータは、正常に送信され受付でのエラーも出ないため、送信時のメッセージボックス確認では不受理となるかどうかの判断はできません。
後日、受付データを各自治体において審査をしたときに、「バージョンエラー」が確認できるとのことです。
この審査の時点での対応が自治体の判断によって異なるようです。
・バージョンエラーは出ているが、データの内容は正しいためそのまま「受理」する。
・バージョンエラーが出ている時点で「不受理」とする。

不受理となった場合は、メッセージボックスに不受理のメッセージが格納されるとともに、あらかじめ登録しているメールアドレス宛に不受理のメールが届きます。

この度のプログラム不具合により、お客さまのお手間と大切な時間を取らせてしまうことになり

大変申し訳ございませんでした。社内チェックの強化をし、ミスの防止に努めます。